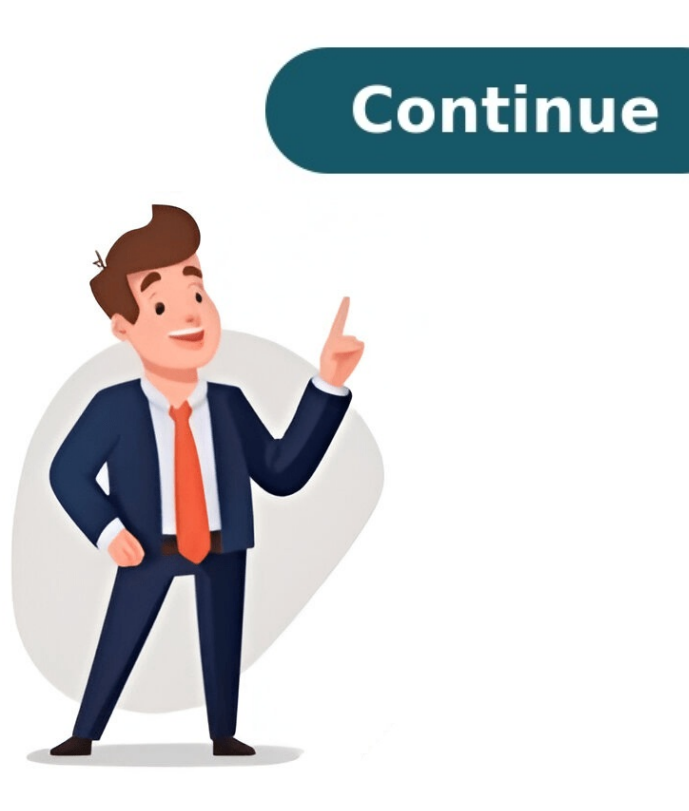

## How to unblock someone on an android phone

It's easy to block and unblock numbers on an Android device. Crystal Cox/Business Insider This story is available exclusively to Business Insider and start reading now. You can block or unblock a number on an Android via the built-in Phone app. Calls from numbers you've blocked will go straight to voicemail, and you won't receive any of their text messages. You can add or remove numbers from your Android's block list at any time. It used to be that the only people who could call your cell phone were people that you personally gave your phone number to. Now, though, your number goes all over the place — and as a result, you may have noticed that you're receiving a lot more unwanted calls than you used to. If there's one particularly annoying number that keeps calling you, all you need to do is to block the number. Blocked calls on an Android will go straight to voicemail, and texts won't be delivered. And if you later realize that you actually need to hear from that number, you can unblock them just as easily. Here's how to do both, using your Android's built-in Phone app. How to block a phone number on an Android With so many different phones out today, there are several ways to block a number on Android. Here's one of the most common ways. 1. Open the Phone app. 2. Tap the three dot icon in the upper-right corner to open the menu. Open the menu using the three dots in the upper-right corner. Melanie Weir/Business Insider 3. From the menu, choose "Settings." Tap it. Scroll down until you find "Blocked numbers." Tap it. Scroll down until you find "Blocked numbers." Tap it. Scroll down until you find "Blocked numbers." Tap it. Scroll down and tap "Blocked numbers." Tap it. Scroll down until you find "Blocked numbers." Tap it. Scroll down and tap "Blocked numbers." Tap it. Scroll down until you find "Blocked numbers." Tap it. Scroll down and tap "Blocked numbers." Tap it. Scroll down until you find "Blocked numbers." Tap it. Scroll down until you find "Blocked numbers." Tap it. Scroll down and tap "Blocked numbers." Tap it. Scroll down and tap "Blocked numbers." Tap it. Scroll down until you find "Blocked numbers." Tap it. Scroll down and tap "Blocked numbers." Tap it. Scroll down and tap "Blocked numbers." Scroll down and tap "Blocked numbers." Scroll down and tap "Blocked numbers." Scroll down and tap "Blocked numbers." Scroll down and tap "Blocked numbers." Scroll down and tap "Blocked numbers." Scroll down and tap "Blocked numbers." Scroll down and tap "Scroll down a numbers list, tap "Add a number." Tap the "ADD A NUMBER" button. Melanie Weir/Business Insider 6. Enter the phone number to block, and confirm. Melanie Weir/Business Insider How to unblock a phone number on an Android If you block a number by mistake, or your circumstances change and you no longer need to block the person from calling or texting you, unblocking is even easier than blocked, and tap the "X" button next to it. Tap the "X" next to the number you want to unblock. Melanie Weir/Business Insider 2. Confirm that you want to unblock the number by tapping "Unblock." Tap "Unblock." Tap Download Article Removing phone numbers from your Google, Samsung Galaxy, or other Android's block list Download Article When you're overwhelmed with spam or sales calls, you'll probably block them. But what do you do if you accidentally add a number to the block list that you don't want blocked? This wikiHow article will teach you how to remove a phone number from any Android's block list. 1 Open the Phone app. It's the icon of a phone receiver on the home screen. If you don't see it there, check the app drawer. This method should work on any Google, Motorola, OnePlus, or Lenovo phone. 2 Tap : . You'll see this three-dot menu icon in the top right corner of your screen. Advertisement 3 Tap Settings. It's usually the second option in the menu. 4 Scroll down and tap Blocked numbers will appear. If you don't see this option, return to the Phone app and tap : (at the top-right corner), select Settings, then Call blocking.[1] 5 Tap the x icon next to the number you wish to unblock. confirmation message will appear. 6 Tap Unblock. Calls from this phone number will once again come through to your phone. Advertisement 1 Open the bottom of the home screen. 2 Tap :. It's at the top of the screen. 3 Tap Settings. 4 Tap Block numbers. 5 Tap the - (minus) icon next to the number you wish to unblock. This removes the phone number from the blocked list. Also make sure the toggle next to Block unknown/private numbers is off if you want to receive those calls. Advertisement 1 Open your HTC's phone dialer. It's the phone receiver icon typically found on the home screen. 2 Tap :. It's at the top-right corner of the screen. Phones like Alcatel are very similar and will have the same steps to unblock numbers. [2] 3 Tap Blocked contacts. A list of blocked numbers will appear. 4 Tap and hold the number you wish to unblock. A menu will expand. 5 Tap Unblock contacts. A confirmation message will appear. 6 Tap OK. The selected contact is now unblocked. Advertisement 1 Open the Phone app. It's the phone receiver icon typically found on the home screen. 2 Tap ... It's at the top-right corner of the screen. 3 Tap Block List. A list of blocked contacts and phone numbers will appear. 4 Tap Remove from block list. A confirmation message will appear. 5 Tap OK. This contact or phone number is no longer blocked. Advertisement Add New Question Question Will removing a number from my block list unblock it? Yes; once removed, the number, but it's still not coming though. What can I do? Check the profile picture of the person you unblocked. If it has no profile or does not match the recipient's profile picture, it is still blocked one of their numbers, yet there are no blocked numbers in my phone. Could it still be blocked on my previous broken phone? Blocked numbers are usually stored on your Google account and therefore synched across devices. As long as the two devices have the same Google accounts, the numbers will be the same. If the devices have different Google accounts, the number solution accounts, the number solution accounts, the number solution accounts are consistent. wikiHow Technology Writer This article was co-authored by wikiHow staff writer, Darlene Antonelli, MA. Darlene has been writing tutor, volunteered in IT at an animal rescue, and taught as an adjunct professor for EN101 and EN102. Darlene has completed Coursera courses on technology, writing, and language. She holds both a BA (2012) from Rowan University in Writing, and ongoing learning, Darlene has become the go-to grammar expert for her friends and family, as well as a skilled wordsmith for anyone in need. This article has been viewed 326,761 times. Co-authors: 5 Updated: January 31, 2025 Views: 326,761 Categories: Featured Articles | Android Print Send fan mail to authors Thanks to all authors for creating a page that has been read 326,761 times. Blocking a number on Android is easy. There are multiple ways to go about it too. You can either manually add a number to your block list or hit the Block button in the recent calls menu. The latter can sometimes be triggered by mistake. If your friend is unable to reach your number. So here are the top 4 ways to unblock a phone number on an Android phone. Read Also: X/Twitter to provide free Premium, Premium+ features, Elon Musk said Prevent spam on your Android of a re well-equipped to manage spam calls without requiring a third-party app like TrueCaller. The good news is that you don't need to manually block every spam call anymore. Google's stock dialer app has a 'Caller ID and spam' section under Assistive features which can carry out a couple of important spam-management functions. If you don't want to block every spam call outright, the Caller ID feature of the dialer app has a 'Caller ID and spam' section under Assistive features which can carry out a couple of important spam-management functions. If you don't want to block every spam call outright, the Caller ID feature of the dialer app has a 'Caller ID features which can carry out a couple of important spam-management functions. separate app, it identifies businesses and spam numbers when you receive a call from them. The spam call filter blocks the suspected spam numbers from certain service apps. If you prefer verifying your number using a robotised incoming call instead of an OTP message, this spam filter may prevent you from doing so. Unblock a phone number from the Google Dialer block list Step 1: Launch the ellipses at the top right corner of the screen. Step 2: Tap on Settings. Step 3: Select Blocked numbers. Step 4: Hit the cross sign next to the number you want to unblock. Unblock a phone number from the 'Recent Calls' list Step 1: Launch the Google Dialer app and switch to the Recent tab. Step 2: Tap on the blocked number's entry in the recent calls list. Step 3: Hit Unblock. Step 4: Confirm your selection in the popup box. your phone. Step 2: Switch to the Fix & manage tab. Step 3: Tap on Blocked numbers. Step 4: Hit the cross sign next to the number you want to unblock. Unblock a number from Google Messages Step 1: Launch the Google Messages app on your phone. Step 2: Tap your profile picture at the top right corner of the screen. Step 3: Select Spam and blocked. Step 4: Hit the ellipses at the top right corner of the screen. Step 5: Tap on Blocked numbers. Step 6: Hit the cross icon next to the number on my Android phone? If you use the stock dialer app from Google, browse to the blocked number on the 'recent calls' list, tap on it, and hit 'Unblock'. How do I unblock a contact on Android? Go to the Google Contacts app, tap on 'Fix & manage', select 'Block spam calls on my Android phone? Go to the stock dialer app from Google, hit the ellipses, select 'Caller ID and spam', and turn on the toggle switch for 'Filter spam calls'. How do I view the blocked numbers on my Android phone? Go to the Dialer>Settings>Blocked numbers and turn on the toggle switch next to 'Block calls from unidentified callers'. Read Also: Samsung starts rolling out One UI 6.1 Update, Galaxy Z Fold 5, and other devices to get Galaxy XI features Conclusion These are the top 4 ways to unblock a number on Truecaller If you use your OEM's native apps for calling, contacts, and messaging, the process to unblock a number remains largely the same. If you can't find the relevant option on your Android<sup>™</sup> phone, you no longer get calls or texts from it. Maybe you blocked someone you used to date and want to avoid. Or, maybe you blocked a telemarketer or a political organization you once donated to but no longer wish to support. What happens, however, if you change your mind? Can you unblock a number on your Android smartphone? Yes, of course. We'll show you how. At Asurion, we protect your favorite tech and teach you how to get the most out of your favorite devices, whether you want to block a number on your Android phone? We all know why you'd want to block a number on Android. Why would you want to block a number on your Android phone? We all know why you'd want to block a number on your favorite devices, whether you want to block a number on your Android phone? We all know why you'd want to block a number on your favorite devices, whether you want to block a number on your Android phone? We all know why you'd want to block a number on your favorite devices, whether you want to block a number on your favorite devices, whether you want to block a number on your favorite devices a number on your favorite devices a number on your favorite devices a number on your favorite devices a number on your favorite devices a number on your favorite devices a number on your favorite devices a number on your favorite devices a number on your favorite devices and the number on your favorite devices a number on your favorite devices a number on your favorite devic organization anymore. But here are some reasons you might want to consider unblocking a number: You blocked a number by mistake. After previously receiving unwanted calls from a person or business, you now want to hear from them. You've realized you were missing important job or health updates by blocking a certain number. Too many spam calls or texts from a contact had been annoying, but you've decided they're OK now. How to unblock numbers you previously blocked: Open the built-in Phone app on your Android Just follow these steps, which may vary slightly depending on the model of your phone l, to unblock numbers you previously blocked: Open the built-in Phone app on your Android Just follow these steps, which may vary slightly depending on the model of your phone l, to unblock numbers you previously blocked: Open the built-in Phone app on your Android Just follow these steps, which may vary slightly depending on the model of your phone l, to unblock numbers you previously blocked: Open the built-in Phone app on your Android Just follow these steps, which may vary slightly depending on the model of your phone l, to unblock numbers you previously blocked: Open the built-in Phone app on your Android Just follow these steps, which may vary slightly depending on the model of your phone l, to unblock numbers you previously blocked: Open the built-in Phone app on your Android Just follow these steps, which may vary slightly depending on the model of your phone l, to unblock numbers you previously blocked: Open the built-in Phone app on your Android Just follow these steps, which may vary slightly depending on the model of your phone l, to unblock numbers you previously blocked: Open the built-in Phone app on your Android Just follow these steps, which may vary slightly depending on the model of your phone l, to unblock numbers you previously blocked: Open the built-in Phone app on your Android Just follow these steps, which may vary slightly depending on the model of your phone l, to unblock numbers you previously blocked: Open the built-in Phone app on your Android Just follow these steps, which may vary slightly dependent to unblock numbers you previously blocked: Open the built-in Phone app on your Android Just follow the built-in Phone app on your Android Just follow the built-in Phone app on your Android Just follow the built-in Phone app on y upper-right corner of your screen. Tap Settings > Blocked Numbers. Tap the X next to the contact you want to unblock. Select Unblock. You should start receiving calls or messages from the previously blocked number right away. Life is short. Ask our experts and get answers now. How to unblock numbers on your Android device from the Recent Calls menu If you blocked someone who called you recently, it's easy to unblock the number. Here's how: Open the Block icon next to a number you want to unblock, then tap "i" at the bottom, then the More icon at the bottom right. Tap Unblock contacts from your Contacts list. Here are the steps to unblock a number here: Open the Google Contacts app. Tap the Fix & manage tab in the lower-right corner of the screen.Under Other tools, tap Blocked numbers. Tap the red dash to unblock a number. Are you getting too many spam texts? Check out our guide on how to stop spam texts? Check out our guide on how to stop spam texts? owners. Asurion is not affiliated with, sponsored by, or endorsed by any of the respective owners of the other trademarks appearing herein. Blocking someone another trademarks appearing herein. chance or simply reassess your decision. In this step-by-step guide, we will explore the process, but it may vary slightly depending on the specific model and operating system version you are using. Whether you blocked a contact by accident or have had a change of heart, we will provide you with a comprehensive guide to help you navigate through the settings and easily unblock the person you want to reconnect with. So, let, Aôs dive in and discover the simple steps to unblocking someone on your Android phone. Understanding The Implications Of Blocking Someone On An Android PhoneWhen you block someone on your Android phone, it's important to understand the implications of this action. Blocking someone means that you are preventing them from contacting you through various means, including phone calls, text messages, and even social media apps. It can be a useful tool to maintain your privacy and protect yourself from unwanted communication. Blocking someone on your Android phone not only prevents them from contacting you, but it also restricts them from seeing your online status, profile picture, or any updates you may make on social media platforms. Additionally, any existing conversations or call history with the blocked person will be hidden from your view. However, it's vital to note that blocking someone on your Android phone may not completely sever ties. In some cases, the person you block may still be able to see your public posts or comments on mutual friends' profiles. Therefore, it's essential to consider these factors before proceeding with the unblocking process. Navigating The Android Settings to Locate The Blocked Contacts ListNavigating the Android settings is the first step towards unblocking process. Navigating The Android Settings to Locate The Blocked Contacts ListNavigating The Android Settings is the first step towards unblocking someone on an Android Settings to Locate The Blocked Contacts ListNavigating The Android Settings to Locate The Blocked Contacts ListNavigating The Android Settings to Locate The Blocked Conta app on your Android phone. It is usually represented by a gear icon and can be found in the app drawer or on the home screen.2. Scroll down and locate the "Privacy" or "Privacy" or "Priva on the Android version or the phone's manufacturer.4. Tap on the "Blocked Contacts" option to access the list of contacts that you have blocked.5. In the blocked.5. In the blocked contacts list, you will find the names or numbers of the contacts that you have previously blocked. you will be able to navigate your Android phone's settings and find the blocked contacts list. Next, you can move on to the process of unblocking the desired contact. Identifying The Person You Want To Unblock From The ListWhen it comes to unblocking someone on your Android phone, it is essential to accurately identify the person you wish to unblock from your blocked contacts list. Navigate to the Android settings and locate the blocked contacts list, carefully review the names or numbers of the blocked individuals. Take your time to locate the specific person you want to unblock. This could be a friend, family member, colleague, or any other contact that you previously decided to block. Ensure that you have the correct name or number before proceeding with the unblocking process. Sometimes, it might be challenging to identify a person from their contact name alone. In such cases, cross-reference the blocked contacts on your device or refer to any additional information you might have about them. Double-checking these details will help you avoid mistakenly unblocking the person you wish to unblock, you can proceed confidently with the subsequent steps and ensure that you unblock the intended individual from your Android device.Initiating The Unblocking Process On Your Android PhoneIn this section, we will guide you through the step-by-step process of unblocking someone on your Android phone. This app may vary depending on the device you are using, but it is usually represented by an icon that looks like a phonebook.2. Look for the "Menu" or "Settings" option within the app. It may appear as three dots, a gear icon, or be accessible through the physical or virtual buttons on your device.3. Tap on "Settings" option that allows you to manage your contacts.4. Scroll down and search for "Blocked contacts." This is where you will find the list of people you have blocked on your Android phone.5. Once you have blocked contacts." This is where you will find the list of people you have blocked contacts list, select the person you want to unblock by tapping on their name.6. Finally, tap on the "Unblock" or "Remove from blocklist" option to initiate the unblocking process. Confirm your action if prompted. The contact will now be unblocked and will be able to contact you again. Following these easy steps will enable you to unblock someone on your Android phone, giving you the freedom to reconnect and communicate with them once more. Verifying The Successful Unblocking Of The ContactAfter successfully unblocking a contact on your Android phone, it is important to verify that the unblocking process was indeed successful unblocking of a contact, follow these steps: 1. Open the Contacts app on your Android phone.2. Scroll through the list of contacts and locate the person you have just unblocked.3. Tap on the contact's name to open their details page.4. Check if you can see their phone number, email address, or any other contact's name to open their details page.4. have access to their previous communications, such as call logs or messages, it confirms that the unblocking process was successful.6. Attempt to contact the unblocking process was successful.6. Attempt to contact the unblocking process was successful.6. unblocked. Verifying the successful unblocking of a contact is essential to ensure that you can resume communication with the individual without any issues or restrictions. Managing And Reviewing Your Blocked Contacts List On An Android phone is an essential part of maintaining control over who can communicate with you. To manage and review this list efficiently, follow these steps: 1. Open the "Settings" app on your Android phone. 2. Scroll down and locate the "Privacy/Security" option. 3. Tap on "Blocked contacts" or a similar option under the Privacy/Security settings. 4. Here you will find the list of contacts you have blocked on your Android phone.5. To unblock a contact, tap on the specific name from the list.6. A confirmation dialogue box will appear, asking if you want to unblock the selected contact.7. Confirm the action by tapping on "Unblock" or "OK." By regularly reviewing your blocked contacts list, you can ensure that you have not unintentionally blocked anyone important. Additionally, managing this list allows you to control your privacy and prevent unwanted communicate with you again, so choose wisely when deciding to unblock someone. FAQFAQ 1: Can I unblock someone on my Android phone?Yes, you can unblock someone on your Android phone. There is a built-in feature that allows you to block and unblock contacts list?To access the blocked contacts list?To access the blocked c (the location may vary depending on your device). Look for the "Blocked Contacts," "Blocked Contacts list on your Android phone, open the blocked contacts list as mentioned in FAQ 2. Tap on the contact you want to unblock, then select the "Unblock" or "Remove from Blocklist" option. The contacts at once depends on the Android device and version you are using. Some devices may allow you to select multiple contacts from the blocked contacts list and unblock them in a single action, while others may require you to unblock each contact individually.FAQ 5: Will unblocking someone restore previous communication history? No, unblock a contact, it only allows them to contact you again, and their previous messages or call history will not be retrieved. ConclusionIn conclusion. unblocking someone on an Android phone is a simple process that can be done in just a few steps. By following this step-by-step guide, users can easily unblock individuals and regain access to their text messages, calls, and any other communication. It is important to keep in mind that unblocking someone does not necessarily mean that the relationship or issues have been resolved, but it does allow users to have control over who they interact with on their Android device. Additionally, unblocking someone can be a helpful tool in managing one's social connections and ensuring that communication is not cut off completely. Whether it is for personal or professional reasons, being able to unblock someone on an Android phone provides users with the flexibility to control their online presence and interactions. Overall, this guide empowers Android users to effectively manage their blocking and unblocking settings, fostering a safer and more personalized communication experience. With so many spam calls nowadays, people block so many phone numbers every week. Or sometimes, you might just have a friend or family member that won't stop contacting you even when you've asked them to stop. Whatever your reason is for originally blocking a number, we sometimes need to reverse that action.Whether you reignite a friendship or relationship or realize that a spam number was actually a real number, it's important to know how to unblock a number. In order to unblock a number, first you need to get to where you can see all of your blocked numbers. This will show you a list of every single number you've ever blocked from texting or calling your phone number. Keep in mind that all phones may look a little different, but the overall process to unblock numbers should be similar among all Android devices. The pictures in this article come from a Samsung S21 Galaxy Ultra. Sarah Chaney / Android AuthorityTo get here, open your Contacts app. Or, open your Phone app and go to the Contacts tab. Once you're there, click on the three vertical dots on the right side of the screen and tap Settings > Block numbers. See also: Learn how to track an Android phoneOnce you're here you can see all your blocked numbers. What's cool about this setting screen too is that you can toggle certain options to prevent you from having to individually block and unblock numbers in the future. If you already know how to block numbers on your Android device and don't mind manually doing the process each time, keep doing what you're doing. Or, if you want a shortcut, here you can choose to block all unknown callers or to only block numbers your phone recognizes as spam or risk phone calls. Although you can unblock a number from your Contacts app. This way, you can scroll through only the phone numbers you've blocked instead of having to filter through all of your calls.When you're in the Contacts app and you've navigated to the three vertical dots, then Settings > Block numbers, here's what you do. You should see a list of numbers with a red dashed line to the right or an X, depending on which phone you have.Sarah Chaney / Android AuthorityOn my Samsung device, I can tap the red dashed line and it automatically unblocks that number and lets me know I can start receiving texts and calls from that number again. Sometimes, your phone might ask you to confirm that you are trying to unblock that number before it will complete the action.